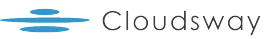

# Step-by-Step Guide: Interconnecting Oracle Cloud Infrastructure and Google Cloud

June 12, 2024

## Summary

On June 11, 2024, Oracle and Google announced a cloud interoperability partnership that enables customers to migrate and run mission-critical enterprise workloads across Oracle Cloud Infrastructure (OCI) and Google Cloud. Enterprises can seamlessly connect Google Cloud services, such as analytics and AI, to Oracle Cloud services, such as Exadata and Autonomous Database. For organizations seeking to optimize and elevate their cloud infrastructure capabilities and commercial calculus, such a native multicloud model offers the best-of-both-clouds customer experience that encompasses a unified and interoperable technical and commercial stack. The Interconnect offers organizations access across their cloud solution providers, so workloads and data can be in an environment best suited to their capabilities and seamlessly interact as needed. To empower customers to create an integrated multicloud experience, the solution offers customers a direct, low-latency, and high-throughput cross-cloud connectivity between OCI and Google Cloud through OCI FastConnect and Google Cloud VLAN attachments.

This blog provides a step-by-step demonstration of how to set up the interconnection between OCI and Google Cloud. In places, it refers to other documentation for detailed background information and detailed steps.

### Prerequisite

- An Oracle Cloud account. If you don't have an account, you can sign up for an Oracle Cloud Free Tier account.
- A Google Cloud account. If don't have an account, you can sign up for a Free Google Cloud Account.
- Required permission and resources quota to deploy resources per topology shown in the Figure below.
- Collect OCI Region, Google Cloud Region, interconnect peering location and throughput requirements.

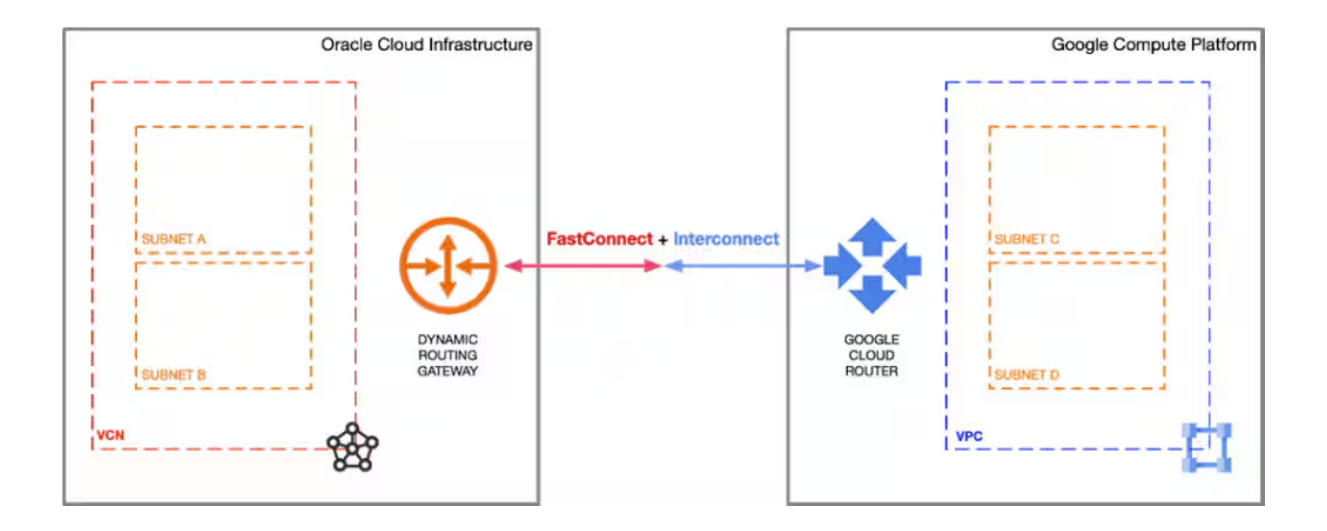

## Step by step guide

This section includes the initial steps which will be used to set up and validate interconnect between Oracle Cloud Infrastructure and Google Cloud.

#### Step 1: Locate Your Desired Regions.

You need to reference Google Cloud and OCI connectivity documentations embedded here and identify the desired regions that you would like to utilize to connect your Google Cloud and OCI workloads. The OCI-Google Cloud interconnect feature is currently supported in the regions listed below:

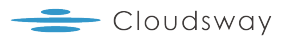

|    | OCI Region     | Google Cloud Region     |
|----|----------------|-------------------------|
| 1  | ca-montreal-1  | northamerica-northeast1 |
| 2  | eu-frankfurt-1 | europe-west3            |
| 3  | ap-singapore-1 | asia-southeast1         |
| 4  | eu-madrid-1    | europe-southwest1       |
| 5  | sa-saopaulo-1  | southamerica-east1      |
| 6  | ap-sydney-1    | australia-southeast1    |
| 7  | ap-mumbai-1    | asia-south1             |
| 8  | ap-melbourne-1 | australia-southeast2    |
| 9  | ap-tokyo-1     | asia-northeast1         |
| 10 | us-ashburn-1   | us-east4                |
| 11 | uk-london-1    | europe-west2            |

## Step 2 (in Google Cloud ): Create Interconnect VLAN and Establish Pairing Keys.

Once the regions of choice have been identified, you can create Partner Interconnect VLAN attachments from the Google Cloud console (or using a gcloud command):

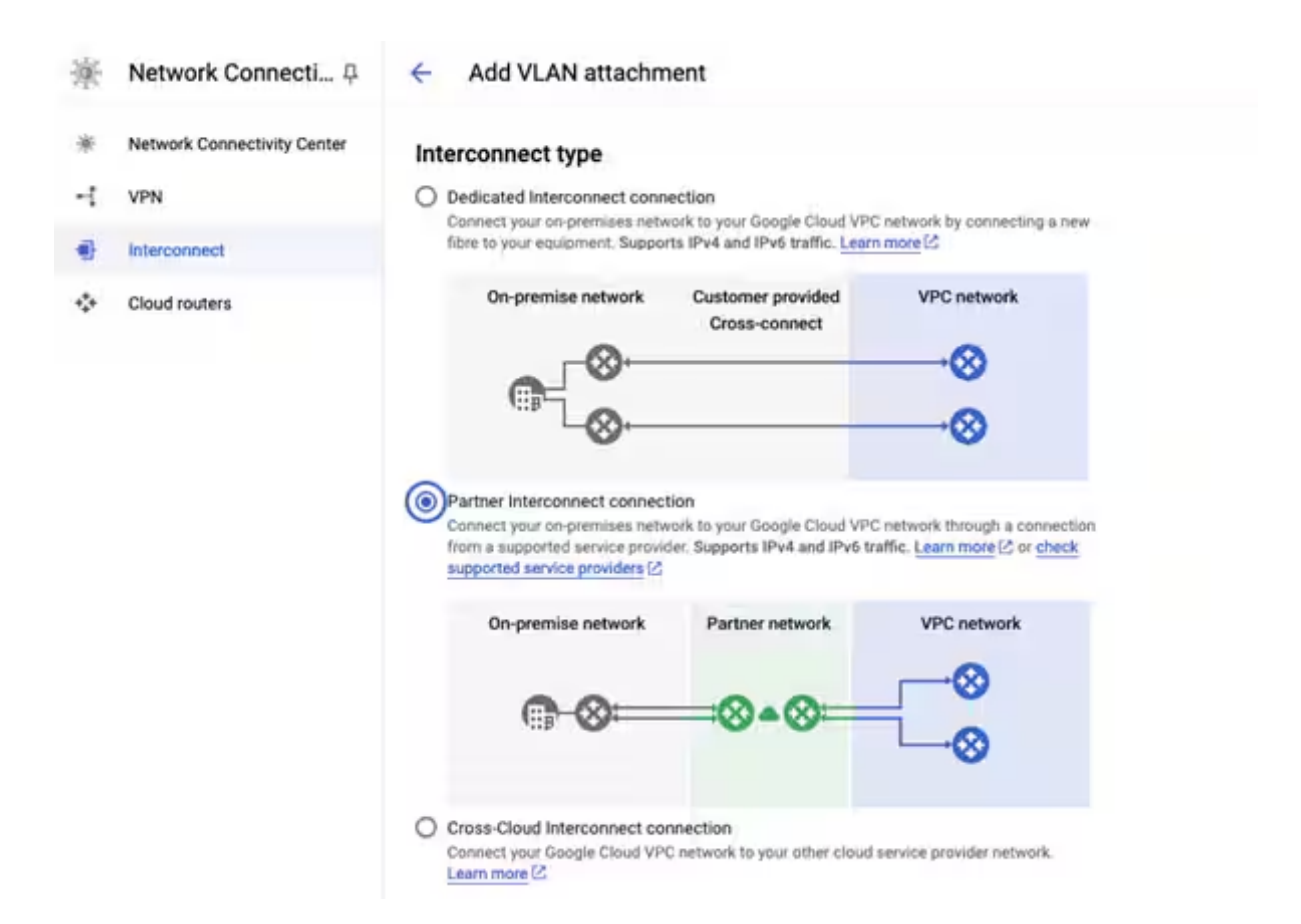

We recommend creating a redundant pair of VLANs to increase availability. The creation of a redundant pair of VLANs will result in 2 pairing keys. If you don't need redundancy or an SLA, you can create a single VLAN attachment (and make it redundant later), which would result in only single pairing key.

| your connection               | A VLAN attachment allows you to access your VPC network by adding a VLAN to your existing service provider con-                                                                                                    |
|-------------------------------|----------------------------------------------------------------------------------------------------|
| LAN attachments               |                                                                                                    |
| ct to your VPC networks       | Redundancy                                                                                                    |
| VI AN R                       | Relandancy   Drasting is redundant par of VLANs is second of the increase substitily. If you don't need redundant pair of VLAN attachment (and make it redundant later):   Latin more about redundant pair of VLAN attachments (recommended)   Add a redundant VLAN to an existing VLAN   Create a single VLAN (no redundancy):   Network *   default   us-easid (korthern Virginia)   Perjon :::::::::::::::::::::::::::::::::::: |
| Cloud Router *                | - 0                                                                                                    |
| VLAN attachment r<br>test-oci | name *                                                                                                    |
| Lowercase letters, i          | numbers, hyphens allowed                                                                                                    |
|                               |                                                                                                    |

IPv4 (single-stack)

O IPv4 and IPv6 (dual-stack)

A VPC network that uses the VLAN attachment should have the same MTU value. Learn more [2]

| TE | BACK |
|----|------|

CRE/

You can store the pairing key in a secure place so that you can utilize it in the OCI console. The pairing key is a unique key that lets OCI identify and connect to your Google Cloud Virtual Private Cloud (VPC) network and the associated Cloud Router. OCI requires this key to complete the configuration of your VLAN attachment.

To avoid activating VLAN attachments post provisioning of Virtual Circuits, please pre-activate these VLAN attachments.

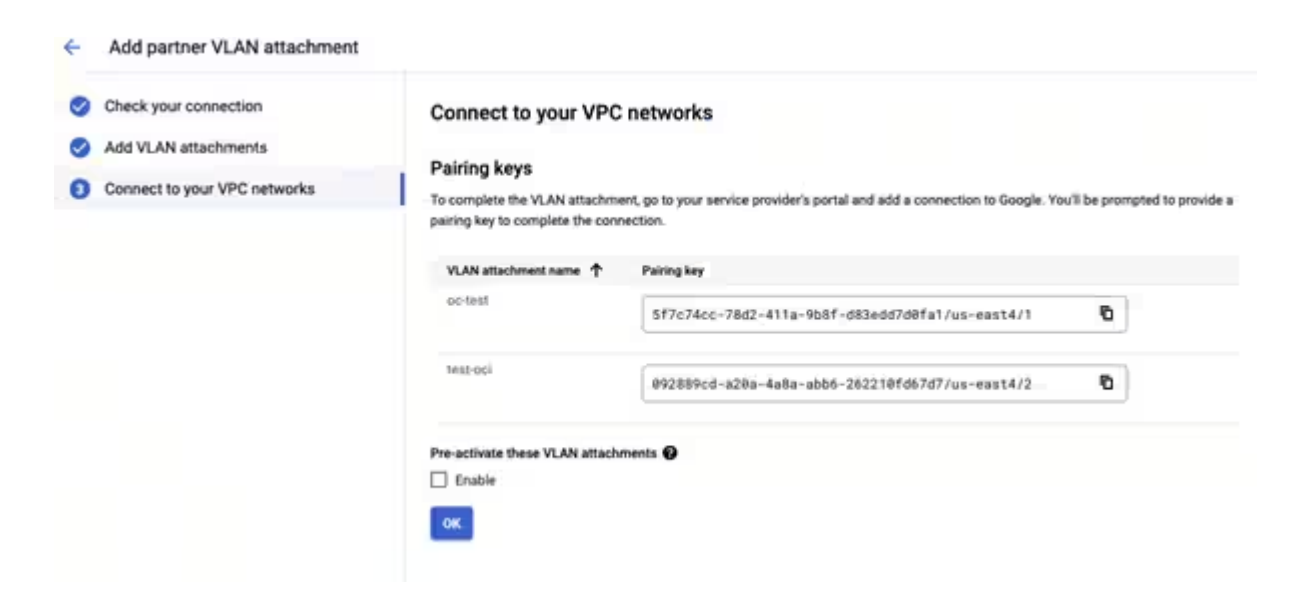

You may find more details on how to create a partner VLAN attachments can be found at the Partner Interconnect provisioning overview in Google Cloud . Additional Cloud Router documentation can be found here.

#### Step 3 (in OCI): Creating and Configuring a Virtual Circuit.

- In the Console, confirm that you are viewing the compartment that you want to work in. If you are not sure, use the compartment that contains the DRG that you will connect to. The choice of compartment, along with a corresponding IAM policy, would control who can access the virtual circuit that you are about to create.
- Open the navigation menu and click **Networking**. Under Customer connectivity, click **FastConnect**. The resulting FastConnect page is where you create a new virtual circuit and later return to when you need to manage the virtual circuit.
- Click Create Connection.
- Select FastConnect partner and choose **Google Cloud : OCI** Interconnect from the list.

- Enter the following for your virtual circuit:
  - Name: Choose a familiar name. The value does not need to be unique across your virtual circuits, and you can change it later. Avoid entering any confidential information.
  - Compartment: Leave as is (the compartment you're currently working in).
  - Virtual Circuit Type: Select Private Virtual Circuit.
  - Dynamic Routing Gateway Compartment: Select the compartment where the DRG resides (it should already be selected).
  - Dynamic Routing Gateway: Select the DRG.
  - Provisioned Bandwidth: Choose the same bandwidth level.
     The Supported Bandwidth Shapes are 1 Gbps, 5 Gbps, 10 Gbps, 20 Gbps, 30 Gbps, 40 Gbps, and 50 Gbps.
  - Partner Service Key: Enter the Pairing key that you received from Google Cloud when you set up the VLAN attachment.
  - MTU: Choose MTU value as 1500.
- Click **Continue**. The virtual circuit is now created.
- Click Close.

| Configuration | Connection type FastConnect lets you access your existing retwork from your virtual cloud network Connection type                                                                                                    | (VCN) without traversing the internet. Choose an option                                                                                                    |
|---------------|----------------------------------------------------------------------------------------------------|----------------------------------------------------------------------------------------------------|
|               | FastConnect partner<br>Use this option if you have a relationship with a FastConnect partner. Here<br>you set up the Cracles lade of a virtual circuit that runs on the partner's con-<br>nection. See the topics to the right. | FastConnect direct<br>Use this option if you want a dedicated connection by way of a third-party<br>provider or by topocating in a PastConnect location. Here you request a<br>cross-connect and receive the Heter of authorization (JCN). After cabling is<br>complete at the PastConnect location, you mean here to activate the orasi-<br>connect and set up at least one virtual circuit. See the topics to the sight. |
|               | Partner                                                                                                    |                                                                                                    |

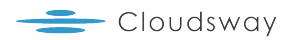

#### Create connection

| Compartment                                                                                                    |                                                                                                    |  |  |  |  |  |
|----------------------------------------------------------------------------------------------------|----------------------------------------------------------------------------------------------------|--|--|--|--|--|
| customer_compartment                                                                                                    |                                                                                                    |  |  |  |  |  |
| fastconnect, cart (d (rödi)/customer, compariment.                                                                            |                                                                                                    |  |  |  |  |  |
| Virtual circuit type                                                                                                    |                                                                                                    |  |  |  |  |  |
| Private virtual circuit                                                                                                    |                                                                                                    |  |  |  |  |  |
| Private IP addresses (see RFC 1918) are advertised. The connection uses a dynamic routing gateway that you attach to our VCN. | ~                                                                                                    |  |  |  |  |  |
| Traffic                                                                                                    | Mit you attach                                                                                                    |  |  |  |  |  |
| All traffic                                                                                                    | ٦                                                                                                    |  |  |  |  |  |
| All traffic on the virtual circuit will be sent to the on-premises network.                                                   | 1                                                                                                    |  |  |  |  |  |
| Dynamic routing gateway in provider_compartment (Chanos compartment)                                                          |                                                                                                    |  |  |  |  |  |
| tést_change_gcp                                                                                                    |                                                                                                    |  |  |  |  |  |
| This creates an attachment to the selected DRG. The attachment uses a route table based on the type of resource               | e us                                                                                                    |  |  |  |  |  |
| Provisioned bandwidth                                                                                                    |                                                                                                    |  |  |  |  |  |
| ✓ Search a mine                                                                                                    |                                                                                                    |  |  |  |  |  |
| 1 Gbps                                                                                                    |                                                                                                    |  |  |  |  |  |
| 5 Gbps                                                                                                    |                                                                                                    |  |  |  |  |  |
| 20 Gbus                                                                                                    |                                                                                                    |  |  |  |  |  |
| 20 00ps                                                                                                    |                                                                                                    |  |  |  |  |  |
| 40 Gbps                                                                                                    |                                                                                                    |  |  |  |  |  |
| 50 Gbps                                                                                                    |                                                                                                    |  |  |  |  |  |
|                                                                                                    | Compartment  customer_compartment  teconnect cart 54 pode/budatemer, compartment  teconnect cart 54 pode/budatemer, compartment  Virtual circuit type  Private virtual circuit  Private virtual circuit  Private iP addresses (see RFC 1918) are advertised. The connection uses a dynamic routing gateway that you attach to car VCN.  Tarlic  All traffic All traffic All traffic Dynamic routing gateway in provider_compartment (Chance connectment)  Est_change_gcp  This creates an attachment to the selected DRG. The attachment uses a route table based on the type of resource  Provisioned bandwidth  Vision  Section  Sect |  |  |  |  |  |

#### Create connection

|                 | Compartment Customer_compartment Testconnect, carl, 32 Pool/Poolsemer_compartment Virtual circuit type  Private virtual circuit Private IP addresses (see RFC 1918) are advertised. The connection uses a dynamic routing gateway that you attach to our VCN.  Traffic  All traffic All traffic Dynamic routing gateway in provider_compartment [Change concentment]                                                                                  |
|-----------------|----------------------------------------------------------------------------------------------------|
| Configuration   | customer_compartment                                                                                                    |
| Consguration    | faillourned, gart, to root/outtomix_compartment                                                                                                    |
|                 | Customer_compartment         Nationmed_cart_ist Producestorms:         Virtual circuit type         Private virtual circuit         Private Virtual circuit         In the our VCN.         Imatic         All traffic         All traffic on the virtual circuit will be sent to the on-premises network.         Dynamic routing gateway in provider_compartment         Est_change_gcp         Imatic         Provisioned bandwidth         1 Gbps |
|                 | Private virtual circuit                                                                                                    |
|                 | Private IP addresses (see RFC 1918) are advertised. The connection uses a dynamic routing gateway that you attach to our VCN.                                                                                                    |
|                 | Traffic                                                                                                    |
|                 | All traffic                                                                                                    |
|                 | All traffic on the virtual circuit will be sent to the on-premises network                                                                                                    |
|                 | Departie mutico atteuro in provider compartment. IChange compartmenti                                                                                                    |
|                 | test change goo                                                                                                    |
|                 |                                                                                                    |
|                 | This creates an attachment to the selected DRG. The attachment uses a route table based on the type of resource usin                                                                                                    |
|                 | Provisioned bandwidth                                                                                                    |
|                 | 1 Gbps                                                                                                    |
|                 | Partner service key ①                                                                                                    |
|                 | 092889cd-a20a-4a8a-abb6-262210fd67d7/us-east4/2                                                                                                    |
|                 | Show advanced options                                                                                                    |
| Prévious Create | Save as stack Gancel                                                                                                    |

After you create the Oracle virtual circuit, wait until OCI configures your connections.

|                    | Add tags Delete                 |
|--------------------|---------------------------------|
| Virtual circuit i  | nformation BGP information Tags |
| Lifecycle state:   | Provisioned                     |
| Partner name: G    | CP                              |
| Virtual circuit: A | ctivated                        |
| Virtual circuit ty | pe: Private                     |
| Created: Tue, Ju   | n 11, 2024, 04:05:08 UTC        |
|                    |                                 |
| OCID:6cht4a        | Show Copy                       |

#### Step 4 (in Google Cloud ): Activating the Connection.

This step is not required if pre-activate these VLAN attachments is Enabled in Figure.5 (Step 2)

Once configuration and provisioning have completed on the OCI side, you will receive an email notification from Google Cloud . After receiving the email, you must activate it from Google Cloud console. Activating the connection and checking its activation status enables you to verify that you have established connectivity with the Google Cloud .

| mu           | erconnect                        | + CRE                               | + CREATE VLAN ATTACHMENTS            |                               | + SET UP PHYSICAL CONNECTION CREFRE |           | CREFRESH      | C RECOMMENDED ALERS | S         |              |          |    |
|--------------|----------------------------------|-------------------------------------|--------------------------------------|-------------------------------|-------------------------------------|-----------|---------------|---------------------|-----------|--------------|----------|----|
| VLA          | N ATTACHMEN                      | TS PHY                              | SICAL CONNECT                        | IONS                          |                                     |           |               |                     |           |              |          |    |
|              | A Partner                        | VLAN attachme                       | nt test-oci is wait                  | ing for activa                | tion                                |           |               |                     |           |              | ACTIVATE |    |
| VLA<br>for y | N attachments<br>our dedicated o | are connections<br>r Partner Intero | between your lor<br>onnect connectio | cal routers an<br>os. Leam mo | d Google Cloud route<br>같은          | rs        |               |                     |           |              |          |    |
| Ŧ            | iter Enter prop                  | serty name or va                    | due                                  |                               |                                     |           |               |                     |           |              | 0        | 10 |
|              | Name 1                           | Region                              | Status                               | Туре                          | Encryption                          | Bandwidth | IP stack type | Cloud Router        | VLAN ID 🔞 | Interconnect |          |    |
|              |                                  |                                     |                                      |                               |                                     |           |               |                     |           |              |          |    |

#### Step 5 [OCI]:

Confirm that the Border Gateway Protocol (BGP) session that you have with Google Cloud is in an established state. BGP session can be verified from the OCI console as highlighted in Step 3. Don't proceed until you confirm that it is in established state. Contact OCI or Google Cloud support team if BGP state is not established.

You should be able to launch an instance in your VCN and access it (for example, with SSH) from a host in your existing private network. See Creating an Instance. If you can, your FastConnect private virtual circuit is ready to use.

## **About Cloudsway**

Cloudsway is a subsidiary of Wangsu Science and Technology (stock code: 300017), established in March 2023. Wangsu Science and Technology is a global leading provider of information infrastructure platform services, with business spread across more than 70 countries and regions worldwide.

Cloudsway is one of the three innovation engines in Wangsu's "2+3" strategy, providing enterprises with integrated products and solutions, such as cloud strategy consulting, modernized application construction, generative AI, and enterprise-grade cloud hosting services. solutions based on AWS.

Cloudsway is committed to become a leading provider of hybrid cloud solutions, offering secure, efficient, and convenient cloud services to enterprises, helping them with digital and intelligent transformation, and boosting their operational efficiency.